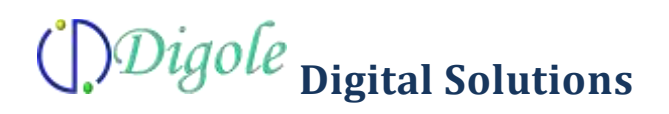

#### Serial:UART/I2C/SPI Text LCD Display Control Module

### LCDSP\_TG V1.60 user manual

#### Product picture:

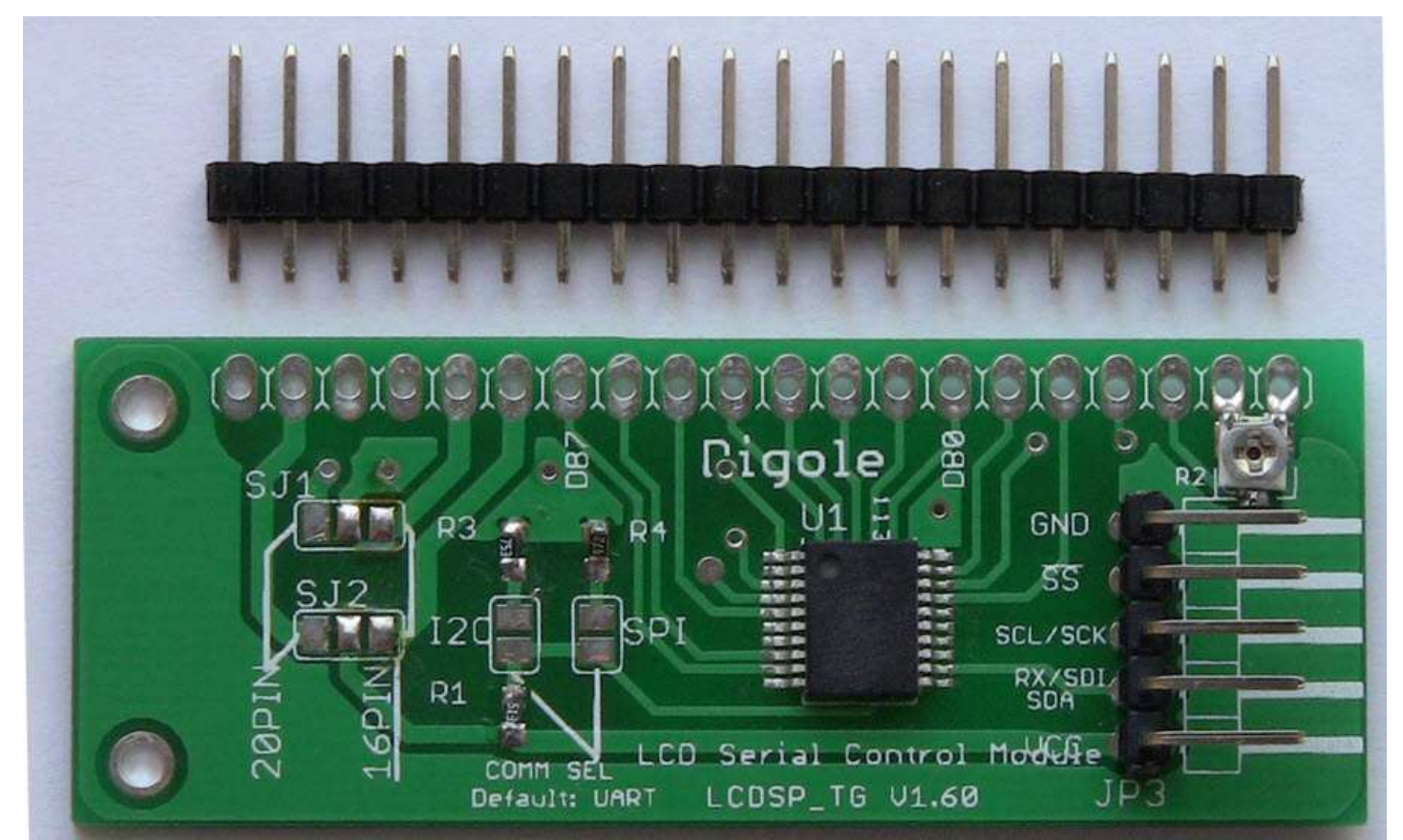

In order to use a Text LCD display, you need connect at least 4 data pins and 2 control pins from your circuit to display, and you also need to spend some time to write code to drive it, in some case, you may need couple of days to deal with it, and will give you a nightmale when changing to other display.

This control module (adapter) will help you to solve this issue, it can work with most 1602/1604/2002/2004 LCD that config with KS0066U/F / HD44780 and other compatible chips seemless, so you can use your dispaly with this module in couple of minutes!

The module can be set up as UART or I2C or SPI mode that communicate with your circuit by short the jumper on board, and the UART BAUD and I2C address can be set up by yourself also (the module don't store the BAUD, so it alway be 9600 after reset, but I2C address will be stored in module).

This module can connect with16pins and 20pins LCD interface, by set the jumper of SJ1 and SJ2 on board.

#### FEATURES:

- Supply voltage: 1.8V to 5.5V
- Communication mode: UART/I2C/SPI, detect your setting automatically
- Receiving buffer: 64 bytes
- Work with KS0066U/F / HD44780 and other compatible chips
- Work with most 1602/1604/2002/2004 LCD module
- Low power consumption: 4mA maximum
- Simple command sets, easy to remember
- Default setting: UART baud 9600bps, I2C 0x27 address
- UART baud (bps): 300, 1200, 2400, 4800, 9600, 14400, 19200, 28800, 38400, 57600, 115200
- Manual, Arduino lib, sample code download here

When you need display text on LCD by using the module, just send the following command to module through UART, I2C or SPI ("x" means a byte, "..." means varible bytes):

**IMPORTANT**: due to 0 is the end char of a string, and the display position start at x=0, y=0, so, if you need set a postion of 0, you can't put the 0 in a string, you need send this byte individually.

Character Display Command: (B-one byte, B...-Bytes)

| Command        | Description                                                                                                    | Arduino lib function                                                                                                    | note                                                                                                    |
|----------------|----------------------------------------------------------------------------------------------------|----------------------------------------------------------------------------------------------------|----------------------------------------------------------------------------------------------------|
| CL             | CLear screen and set the display position to first<br>Column and first Row (x=0.y=0)                                                                                                    | clearScreen();                                                                                                    |                                                                                                    |
| CSB            | set CurSor on/off                                                                                                    | <pre>enableCursor();<br/>disableCursor();</pre>                                                                          |                                                                                                    |
| DCB            | Display Config on/off, the factory default set is on, so,<br>when the module is powered up, it will display current<br>communication mode on LCD, after you design<br>finished, you can turn it off | <pre>displayConfig(0);<br/>displayConfig(1);</pre>                                                                       |                                                                                                    |
| SBB            | Set UART Baud, B are ASCII characters, the<br>available values are: "300", "1200", "2400", "4800",<br>"9600", "14400", "19200", "28800", "38400",<br>"57600", "115200"                              | Set BAUT when initial the class                                                                                          | When adapter power<br>up or reset, always<br>start with 9600 Baud                                                             |
| SI2CAB         | Set I2C Address, the default address is 0x27, the adapter will store the new address in memory                                                                                                    | setI2CAddress(0x34);                                                                                                    | Change address to 0x34                                                                                                    |
| STCRBB<br>BBBB | Set Text Columns and Rows, this command will<br>config your LCD if other than 1602 and the chip is<br>other than KS0066U/F / HD44780                                                                | setLCDColRow(20,4);                                                                                                    | The last 4 B should<br>be"\x80\xC0\x94\xD<br>4"                                                                               |
| TPBB           | set Text Position for following display                                                                                                    | setPrintPos(6,1);                                                                                                    | This will affect the<br>following "TT"<br>command                                                                             |
| TTB            | display TexT string, the text will wraped in next row<br>if the current row fulled, the Text Postion will be<br>changed to the last char displyed, this command ended<br>by 0x00 or 0x0D received   | <pre>print(string);<br/>print(int);<br/>print(char);<br/>print(float);<br/>print(double);<br/>drawStr(x,y,string);</pre> | The print function in<br>Arduino, also can<br>print other data and<br>format the out put,<br>please refer to<br>Serial.print. |

Pinout of module connect to LCD display:

| PIN | Description                                                | PIN | Description                                                |
|-----|------------------------------------------------------------|-----|------------------------------------------------------------|
| 1   | VSS Ground of circuit                                      | 2   | VDD Power Supply                                           |
| 3   | V0                                                         | 4   | RS                                                         |
| 5   | R/W                                                        | 6   | E                                                          |
| 7   | DB0 or D0                                                  | 8   | DB1 or D1                                                  |
| 9   | DB2 or D2                                                  | 10  | DB3 or D3                                                  |
| 11  | DB4 or D4                                                  | 12  | DB5 or D5                                                  |
| 13  | DB6 or D6                                                  | 14  | DB7 or D7                                                  |
| 15  | <b>16pin mode:</b><br>BLA or A, + power supply for backlit | 16  | <b>16pin mode:</b><br>BLK or K, - power supply for backlit |

| PIN | Description                                                     | PIN | Description                                                     |
|-----|-----------------------------------------------------------------|-----|-----------------------------------------------------------------|
|     | 20pin mode:<br>N/A                                              |     | 20pin mode:<br>N/A                                              |
| 17  | <b>20pin mode only:</b><br>RST:System reset input (low active). | 18  | 20pin mode only:<br>VOUT                                        |
| 19  | <b>20pin mode only:</b><br>BLA or A, + power supply for backlit | 20  | <b>20pin mode only:</b><br>BLK or K, - power supply for backlit |

Pinout of this module connect to MCU:

| PIN | Description                                          | PIN | Description                                                    |
|-----|------------------------------------------------------|-----|----------------------------------------------------------------|
| 1   | GND (0V)                                             | 2   | SS: <b>SPI mode only</b><br>chip select control in, low active |
| 3   | <b>I2C and SPI mode:</b><br>SCK/SCL: Clock in        | 4   | UART mode:<br>RX<br>I2C mode:<br>SDA<br>SPI mode:<br>SDI       |
| 5   | VCC: power supply<br>1.8V to 5.5V depends on you LCD |     |                                                                |

Config your module:

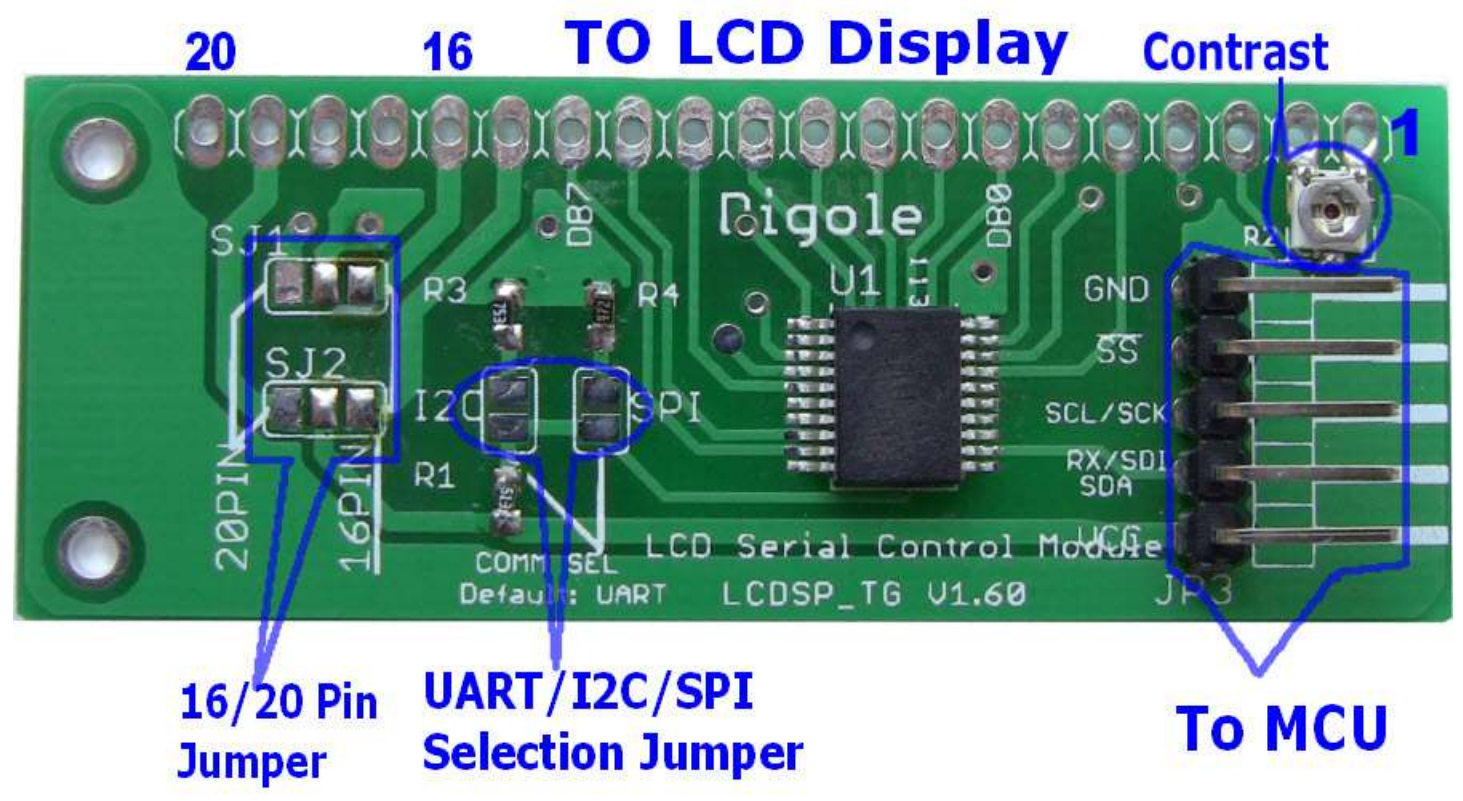

## Digole Digital Solutions

#### LCDSP\_TG V1.60 user manual

Work with a 1602:

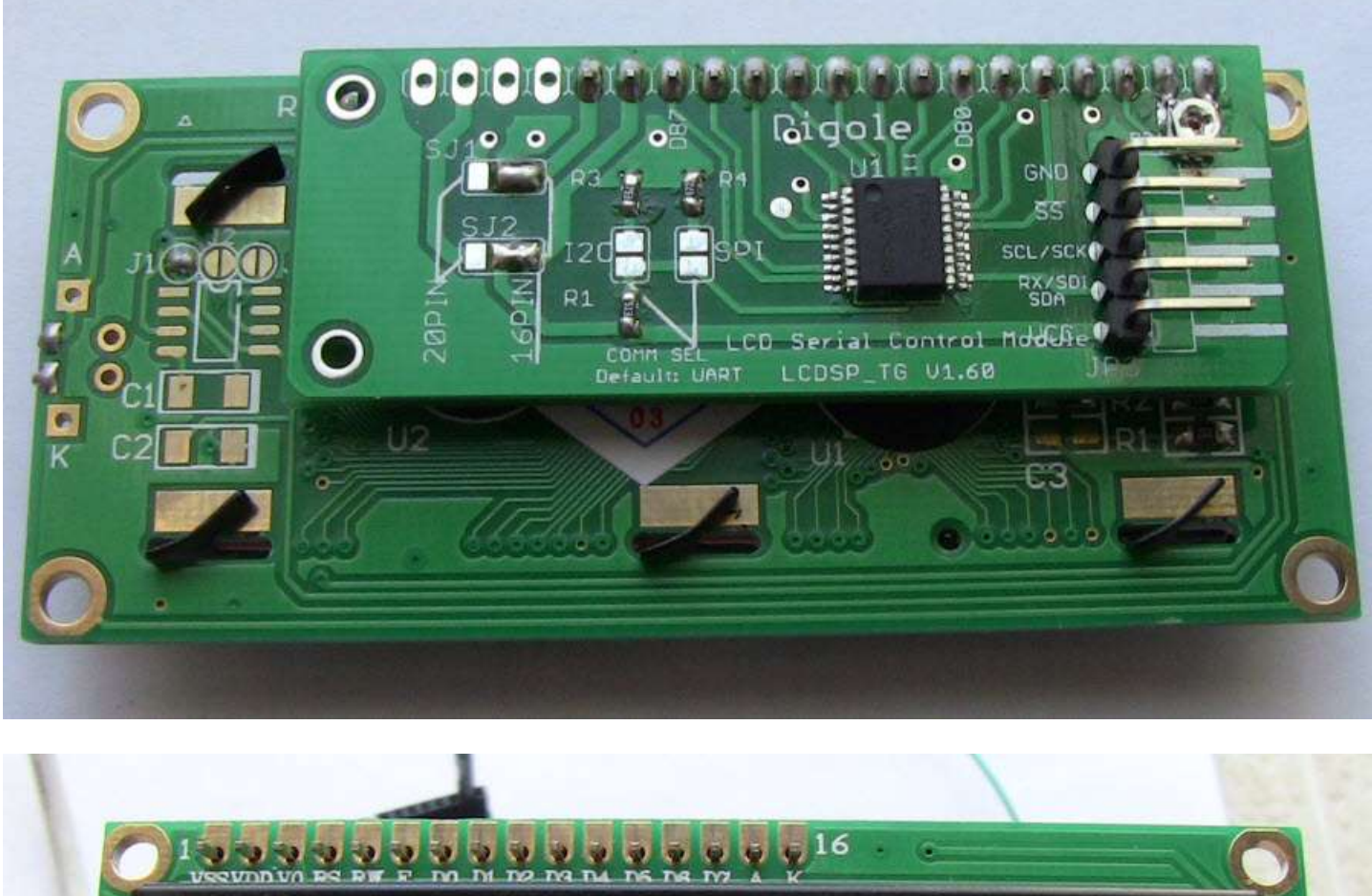

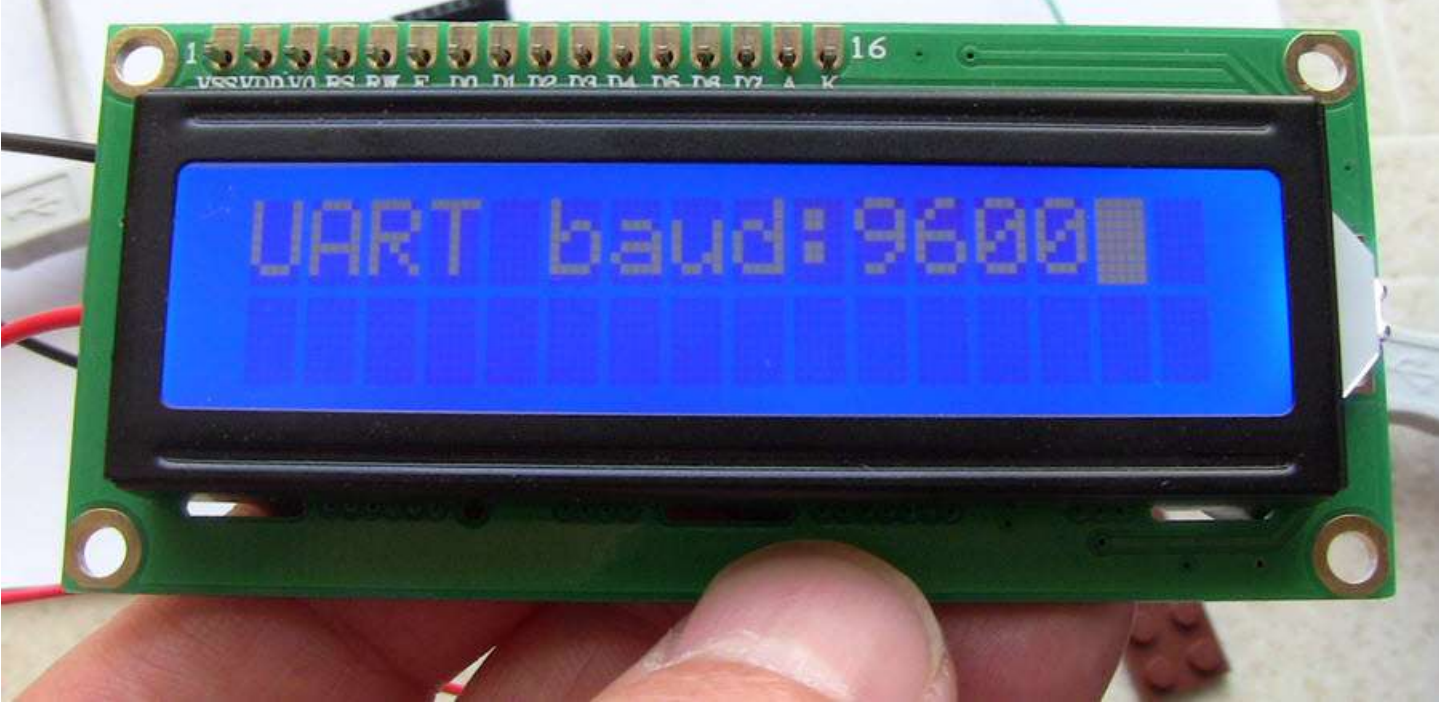

Arduino Sample Code:

```
/*-----NOTE------
new version of lib will save you compiled code size for the sample
The size for 2 version:
   UART I2C SPI
OLD 8998 8988 9132
NEW 6966 7566 6354
-----*/
#define Digole Serial UART //To tell compiler compile the special communication only,
//other available is: Digole Serial I2C and Digole Serial SPI
#include <DigoleSerial.h>
//-----UART setup, if you don't use UART, use // to comment following line
DigoleSerialDisp mydisp(&Serial, 9600); //UART:Pin 1(TX)on arduino to RX on module
//-----I2C setup, if you don't use I2C, use // to comment following 2 lines
//#include <Wire.h>
//DigoleSerialDisp mydisp(&Wire,'\x27'); //I2C:SDA (data line) is on analog input pin 4, and SCL (clock line) is on analog
input pin 5
//-----SPI setup, if you don't use SPI, use // to comment following line
//DigoleSerialDisp mydisp(8,9,10); //SPI:Pin 8: data, 9:clock, 10: SS, you can assign 255 to SS, and hard ground SS pin on
module
#define LCDCol 16
#define LCDRow 2
int ptr;
const char a[] = "disp char array";
const char b = 'Q';
int c = 3456;
String d = "I'm a string";
float pi = 3.1415926535;
double lg10;
void setup() {
  mydisp.begin();
  /*-----for text LCD adapter and graphic LCD adapter -----*/
  mydisp.clearScreen(); //CLear screen
  //mydisp.displayConfig(1); //set config display ON, 0=off
  //mydisp.setI2CAddress(0x29); //this function only working when you connect using I2C, from 1 to 127
  //delay(1000);
  //mydisp.setLCDColRow(16,2); //set LCD Col and Row, only time set up is OK
  mydisp.disableCursor(); //disable cursor, enable cursore use: enableCursor();
  mydisp.drawStr(4, 0, "Demo now"); //display string at: x=4, y=0
  //Test print function
  mydisp.setPrintPos(0, 1);
```

mydisp.print(a); // display a char array

# Digole Digital Solutions

resetpos(); mydisp.print("display a char:"); mydisp.print(b); //display a char resetpos(); mydisp.print("int as DEC:"); mydisp.print(c); //display 3456 in Dec resetpos(); mydisp.print("as HEX:"); mydisp.print(c, HEX); //display 3456 in Hex resetpos(); mydisp.print("as OCT:"); mydisp.print(c, OCT); //display 3456 in Oct resetpos(); mydisp.print("BIN:"); mydisp.print(c, BIN); //display 3456 in Bin resetpos(); mydisp.print(d); //display String object resetpos(); mydisp.print("float pi="); mydisp.print(pi); //display float of PI resetpos(); mydisp.print("Pi6="); mydisp.print(pi, 6); //display PI in 6 Accuracy resetpos(); mydisp.print("Pi\*3="); mydisp.print(pi \* 3, 6); //display PI time 3 in 6 Accuracy resetpos(); mydisp.print("lg5="); mydisp.print(log(5), 8); //display log(5) in 8 Accuracy resetpos(); for (uint8\_t j = 0; j < 4; j++) //making "Hello" string moving { for (uint8\_t i = 0; i < 10; i++) //move string to right { mydisp.setPrintPos(i, 1); mydisp.print(" Hello "); delay(100); //delay 100ms } for (uint8\_t i = 0; i < 10; i++) //move string to left { mydisp.setPrintPos(9 - i, 1); mydisp.print(" Hello "); delay(100); } } mydisp.print("Enjoy it!");

```
mydisp.enableCursor(); //enable cursor
}
void resetpos(void) //for demo use, reset display position and clean the demo line
{
    mydisp.setPrintPos(0, 1);
    delay(2000); //delay 2 seconds
    mydisp.println(" "); //display space, use to clear the demo line
    mydisp.setPrintPos(0, 1);
}
void loop() {
}
```